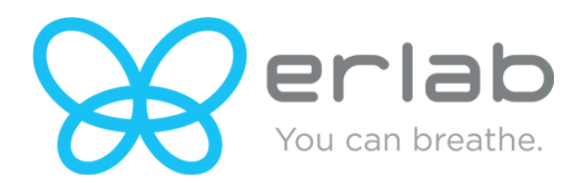

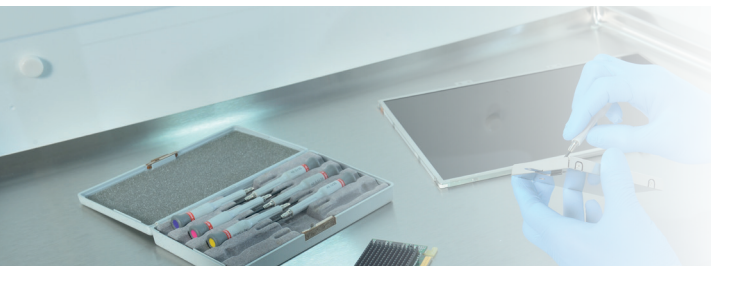

# User manual Captair Flow Mobile ductless filtering clean air enclosure

**Derlab** Above

# Captair Flow Mobile ductless filtering clean air enclosure

# Contents

| General                                                                    |    |
|----------------------------------------------------------------------------|----|
| Safety notices                                                             |    |
| Product registration                                                       |    |
| Start-up                                                                   | 4  |
| Calibrating the electronic anemometer                                      |    |
| Default settings                                                           |    |
| Description of the control module                                          |    |
| Description of the alarms                                                  |    |
| eGuard App                                                                 | 6  |
| Connectivity principle                                                     |    |
| Options of connection                                                      |    |
| Accessing the Administrator interface                                      |    |
| Administrator interface description                                        |    |
| Fan setpoints per filtration column type                                   |    |
| Replacing the filters                                                      |    |
| Recommendations for storing and using the filters                          |    |
| Replacement frequency for filtration breakthrough sensor (Molecode option) |    |
| Admissible weighs on worksurfaces                                          |    |
| Cleaning and maintenance                                                   | 22 |

# General

# Choosing Captair Flow ductless filtering clean-air enclosures is choosing an effective and responsible protection for your handlings.

Erlab's 50 years of expertise in the filtration systems for laboratories ensures the highest protection for handlings requiring an ultra clean environment. The new Captair Flow ductless filtering clean air enclosure uses an innovative and straightforward mode of communication called Smart technology. This powerful interface uses light to intuitively and effortlessly communicate with users and leave them free to focus all their attention on the main task: **their application**.

Captair Flow ductless filtering clean-air enclosures are designed to provide an ultra-clean and dust free workstation. It features a high efficiency system with HEPA H14 (or ULPA U16) filtration technology to achieve an ISO class 5\* work environment according to the ISO 14644-1 standard.

The system's connectivity allows for real-time safety alerts and individual device usage reports to be sent via the e-Guard App.

\*Considering a room pollution of up to ISO 9

# Safety notices

Proper use, monitoring and maintenance of the device by users will assure its effectiveness. Your laboratory may also benefit from ergonomic, economic and ecological advantages provided by the Captair Flow throughout its life cycle.

- The equipment provided is not intended to be used in an explosive atmosphere.
- The filters delivered with this device must be removed from their packaging and positioned correctly.
- Erlab recommends that the electronic anemometer is calibrated at least once a year.
- New filters must be stored in their packaging, kept in a dry location. (see recommendations for storing and using the filters)

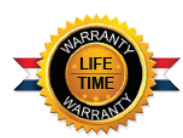

# Product registration

#### Take full advantage of the device's connectivity to enhance your safety

Get up to 10 years warranty on your connected Erlab unit

Register your product online: the registration of the product will automatically give you one extra year of warranty (in addition to the warranty mentioned in the Erlab' general terms and conditions of sale).

Connect your unit: Once the device is connected to the Internet and configured to exchange usage data, the warranty is extended for up to 10 years. Warranty will be successively renewed at each filters replacement and for the life time indicated on the Valipass® and/or or at the end of filter usage time.

In order to benefit from Erlab extension of warranty offer, the following conditions shall be respected:

Warranty applicability is subject to the respect of the Erlab' general terms and conditions of sale and following requirements:

- The registration and/or the connection of the product shall be performed within the twelve months from the purchase date;
- Filters replacement must be performed following Valiquest® service recommendations or at the end of filter usage time; The filter's serial number, used as an identification key, validates this condition, regardless of your device's supplier (and/or the replacement filter's supplier for the following years);
- The device's replacement filters must be manufactured by Erlab, as must all other spare parts.

Consumables such as filters and saturation sensors are not covered under warranty.

# Start-up

# Calibrating the electronic anemometer

Be sure the sash is completely installed before starting the calibration.

1. Press and hold the mute button located on the front of the control panel while simultaneously switching on the main power button located behind the control panel (Off = O, On=I)

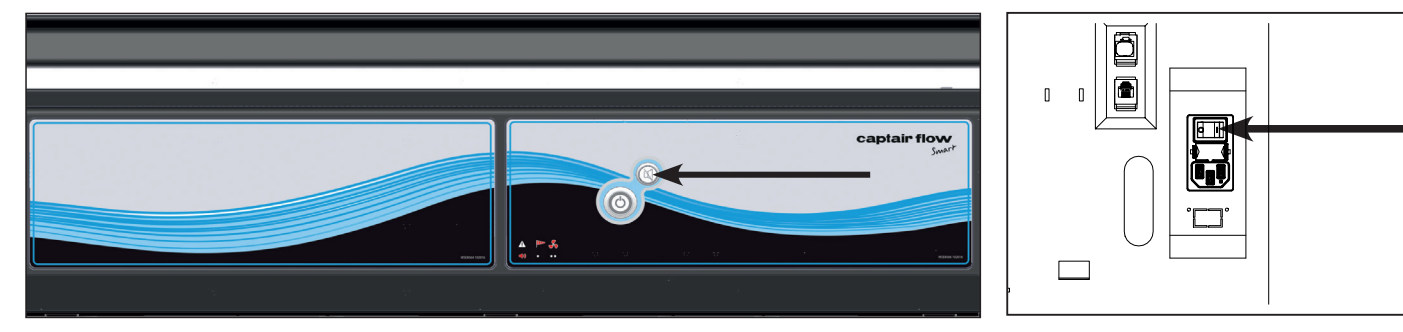

- 2. Release the mute button. A beep indicates that the unit has started the calibration mode. The white bar above the front of the control panel will pulse for 5 minutes and 30 seconds. Stick with just the instructions for the anemometer.
- 3. Once the pulsing light stops, the anemometer is calibrated and the unit is ready to be turned on.
- 4. To operate, push the power button located on the front control panel.

#### Good practices :

- Avoid any air turbulence in the area during calibration
- Anemometer should be calibrated every year and every time a modification is done on the filtration column

Having carefully followed the steps described in the installation guide, your Captair Flow ductless filtering clean air enclosure is now ready to use.

# Default settings

The power switch is located at the back of the control panel.

Note: we recommend never turning off the main device power switch after the machine as been started for the first time.

The button on the control panel turns on the fan and the lights.

The green indicator light and LED light system should come on.

We also recommend verifying the operating parameters before each new use.

To modify settings, please access the administrator interface.

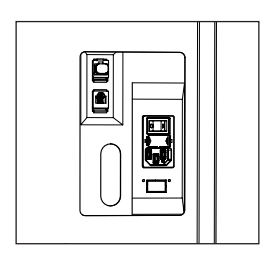

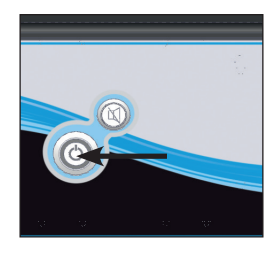

# Description of the controller

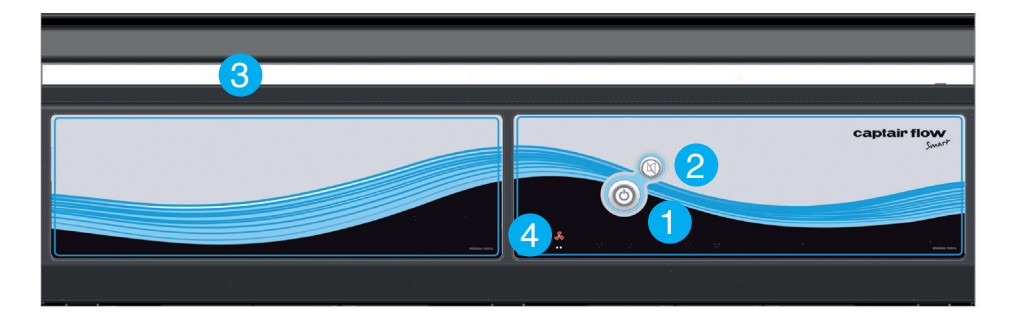

- 1. Switch on fan and lights in workstation
- 2. Silence the alarm (Mute key)
- 3. Smart-Light: pulses when an alarm occurs
- 4. Alarms pictograms to indicate which alarm is active

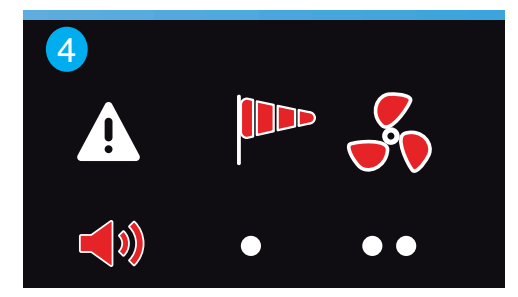

Smart Technology communicates simply about performances and filter efficiency of your product via a LED band of light called Smart-Light. This light signature casts a steady LED glow when unit is operating properly. If normal operation is disrupted, the LED signature simply pulses, drawing the attention of the operator only when necessary.

# Description of the alarms

# Note:

When using the Mute key to silence the alarm, please note the alarm can be triggered again if the problem has not been fixed. Resetting alarms via the Mute key will consequently modify usage settings. Please access the administrator interface to verify user settings.

| Alarm<br>type | <b>4</b> )                   | Light<br>signal | Problem                                           | Details                                                                        | Silence<br>the alarm | Reset the alarm                                                                                                    |
|---------------|------------------------------|-----------------|---------------------------------------------------|--------------------------------------------------------------------------------|----------------------|----------------------------------------------------------------------------------------------------|
| Air speed     |                              |                 |                                                   |                                                                                |                      |                                                                                                    |
| •             | 1 beep<br>5 seconds<br>apart | Pulses          | Low air<br>speed                                  | The air speed<br>value is<br><0.3 m/s                                          | Press Mute<br>key    | Please check the front sash is<br>correctly closed<br>Check particulate filter.<br>If the filter is not clogged up,<br>perform a new calibration of<br>the anemometer (with door<br>opened) |
| Fan           |                              |                 |                                                   |                                                                                |                      |                                                                                                    |
|               | 2 beeps<br>5 seconds         | Pulses          | Fan fault                                         | The rotation speed<br>(RPM) is +/-<br>10% of<br>the fan setpoint.              | Press Mute           | Please contact Erlab or your                                                                                                    |
| ••            | apart                        | 1 01303         | Fan<br>Unserviceable                              | The rotation<br>speed (RPM)<br>is < 700 RPM                                    | . key                | usual maintenance contact.                                                                                                    |
| Filtration    |                              |                 |                                                   |                                                                                |                      |                                                                                                    |
|               | 3 beeps                      | Pulsos          | Filter breakthrough<br>(Molecode S/A/F<br>option) | The Molecode detection value is > the sensitivity setting for a period of 40s. | Press Mute           | Please contact Erlab or your                                                                                                    |
|               | apart                        | FUISES          | Replace filter                                    | The filter(s) has/ have<br>reached the end of their<br>service life/lives      | key                  | usual maintenance contact.                                                                                                    |
| Filter breal  | kthrough senso               | r replacemer    | nt (Molecode)                                     |                                                                                |                      |                                                                                                    |

# Captair Flow

# Mobile ductless filtering clean air enclosure

| Alarm<br>type | • ()                          | Light<br>signal | Problem                                                                 | Details                                             | Silence<br>the alarm | Reset the alarm                                         |
|---------------|-------------------------------|-----------------|-------------------------------------------------------------------------|-----------------------------------------------------|----------------------|---------------------------------------------------------|
|               | 4 beeps<br>5 seconds<br>apart | Pulses          | Filter breakthrough<br>sensor replacement<br>(Molecode S/A/F<br>option) | The sensor has reached the end of its service life. |                      | Please contact Erlab or your usual maintenance contact. |

# **Reset network settings**

Forgot network settings? Follow these steps to reset the IP address:

- The main power switch is in the "On" position (located on the left of the controller behind the panel)
- The workstation should not be running (no lights or fans are "On"),
- Hold in the mute button for «10» seconds
- Wait until you hear «click», «click»
- Release the mute button
- Reboot unit:
  - 1. Turn the power switch to the "Off" position (located on the left side of the controller).
- 2. Turn the power switch to the "On".
- The Primary IP address to use is 192.168.0.200.

Note: In some cases, you may need to use the secondary IP address 192.169.0.200.

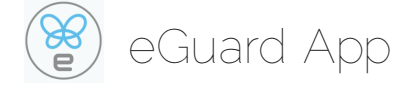

## Welcome to a safer connected world

The connectivity of Erlab Smart devices allows you to monitor all your safety settings remotely. After registering your product on line, download eGuard App and:

- Stay in touch wherever you are
- Receive safety alerts
- Access your statistics usage
- Make the most of an exclusive warranty program

# **Connectivity principle**

Ecosystem designed for simpler use and safer protection

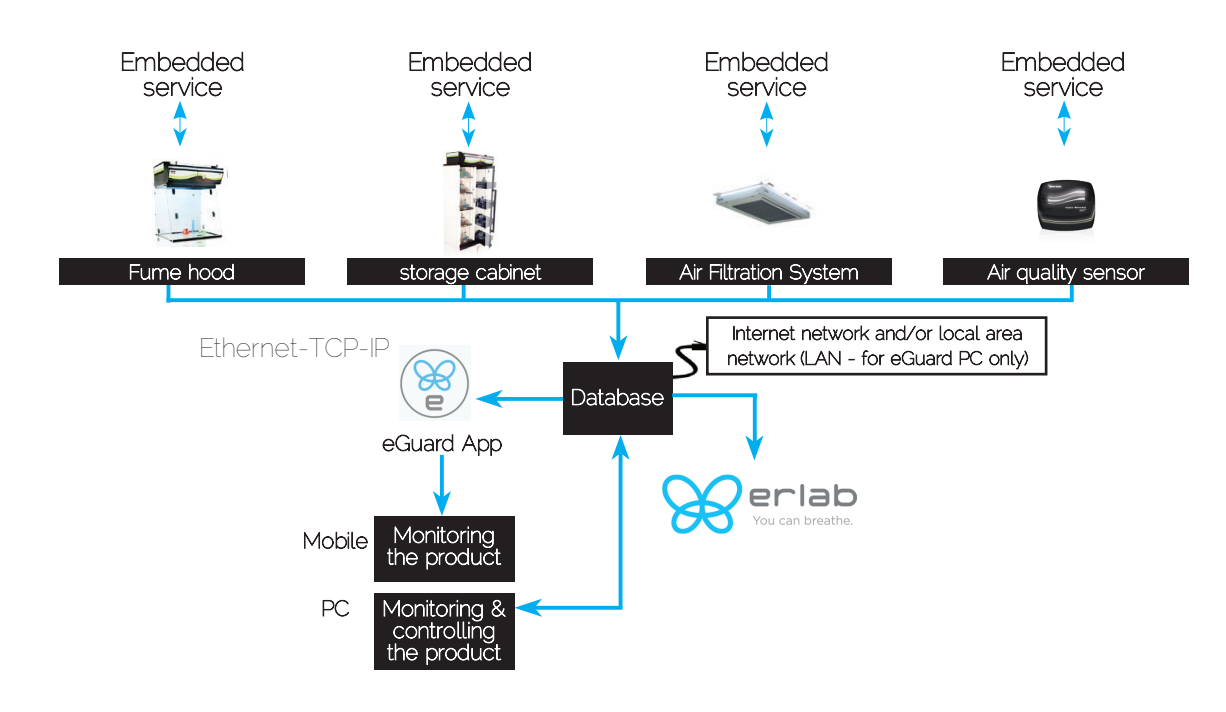

| 3 methods of<br>connection to<br>the Smart Portal | Embedded<br>service                            | Mobile app                       | PC app                                         |
|---------------------------------------------------|------------------------------------------------|----------------------------------|------------------------------------------------|
| Conditions<br>of use                              | Direct connection on PC with data cable (RJ45) | Web connection<br>(via 3G/4G)    | Web and/or local connection                    |
| Hardware requirements                             | 1 PC + 1 cable                                 | 1 Apple or Android<br>Smartphone | 1 PC connected to<br>Internet or local network |
| Parameters                                        | Monitoring + Controlling                       | Monitoring                       | Monitoring + Controlling                       |
| Data access                                       | One unit                                       | Multiple units                   | Multiple units                                 |
| Historical data access                            |                                                |                                  |                                                |
| Historical data download                          | <                                              |                                  |                                                |
| Alerts                                            |                                                | <b>S</b>                         | <b>S</b>                                       |
| Monitor multiple devices                          |                                                | <                                | <                                              |
| Allow multiple user accounts                      |                                                |                                  |                                                |
| Automated status report                           |                                                |                                  | <                                              |
| Download                                          |                                                | Available on the App Store       | available on<br>www.erlab.com                  |

# Options to connect

**Embedded service** 

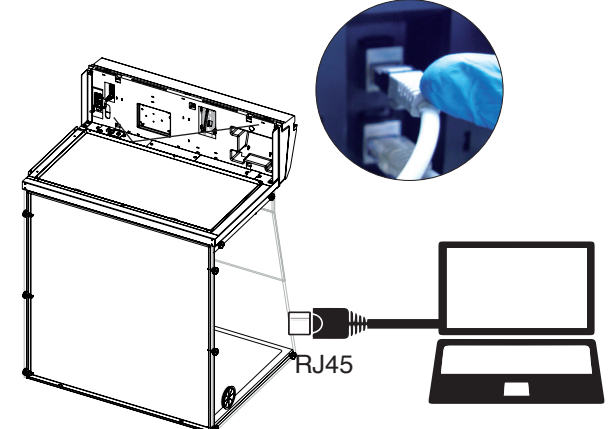

# Mobile or computer app

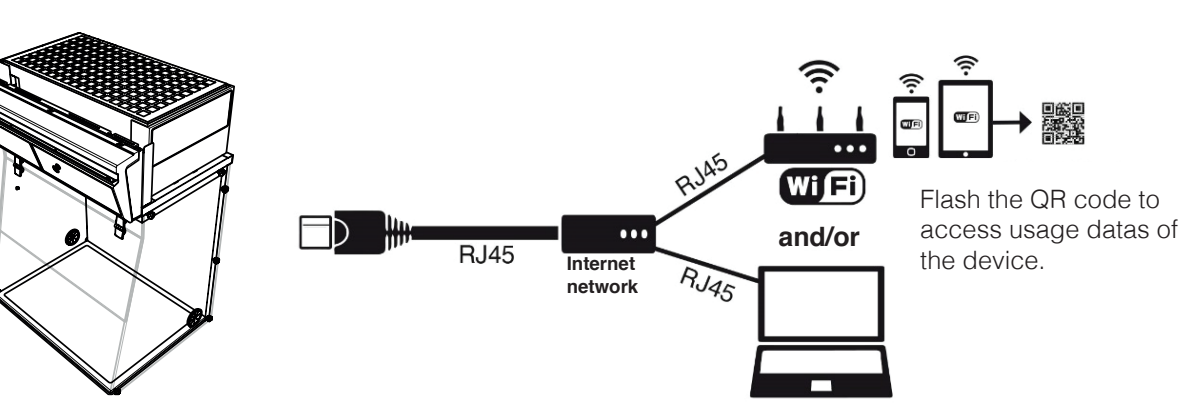

# Captair Flow Mobile ductless filtering clean air enclosure

#### Accessing the administrator interface

# To monitor the parameters and modify the settings of the unit.

#### In order to connect:

- Use a computer equipped with an Ethernet port (to plug the RJ45 cable)
- WIFI of the computer must be switched off
- Web browser (Internet Explorer, Edge, Chrome, Mozilla Firefox, Safari, ...) must be installed on the computer

Note: RJ45 cable used to plug the unit to the computer is provided.

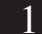

# Direct connection on computer

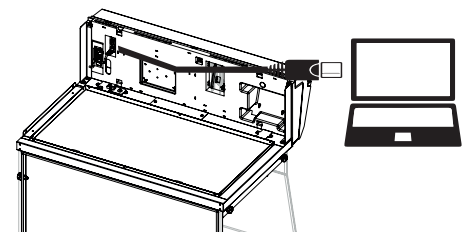

• Take RJ45 cable (black) is already connected to the unit and placed behind the back of the control panel.

| Ë | IC | 90 | - 264 | v |  |
|---|----|----|-------|---|--|
|   | F  | 0  | 1     |   |  |
|   | L  |    |       |   |  |

• Check that main switch of the device is **ON.** 

2

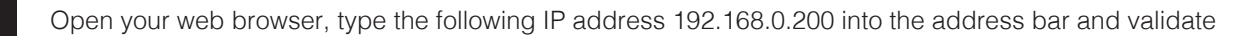

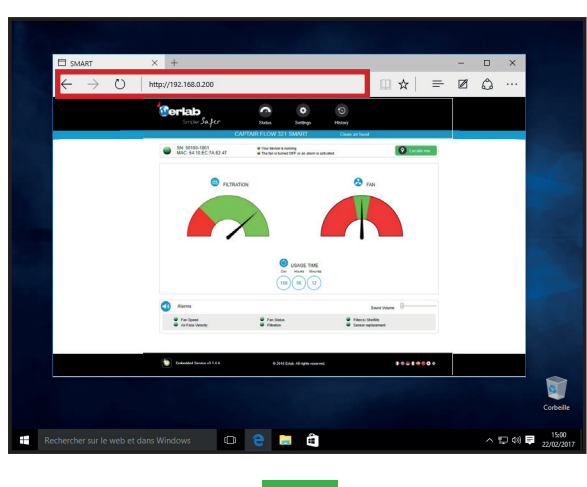

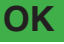

You are connected to the embedded software You enter the « Status » page and you can have access to the « Settings » using the following credentials:

Login : erlab / Password : smart

| $\Box$ Can't reach this page $\times$ +      |                                                                                                    | – 🗆 X                                                                                                |
|----------------------------------------------|----------------------------------------------------------------------------------------------------|----------------------------------------------------------------------------------------------------|
| $\leftarrow$ $\rightarrow$ D   192.168.0.200 |                                                                                                    |                                                                                                    |
|                                              | P Hom, we can't stack this page.<br>Take<br>- Hom Comparison of the stack stack stack stack stack<br>- Homo Comparison<br>- Homo Comparison<br>- Homo |                                                                                                    |
| Search the web and Windows                   | 0 <u> </u>                                                                                                    | Reyste B<br>Troubleshoot problems<br>Open Network and Sharing Center<br>Part No. Sec. March 22(1/20) |
| Page                                         | e is not accessit                                                                                                    | ole                                                                                                  |

Computer network parameters are not allowing the access to the embedded software.

# Apply the following procedure

#### Please go to page 12

# Page is not accessible

# 3 Modify computer network parameters

|            | $\Box$ Can't reach this page $	imes$ +                                                                                                    |   |     |          | -           |              | ×                  |
|------------|----------------------------------------------------------------------------------------------------|---|-----|----------|-------------|--------------|--------------------|
|            | $\leftarrow$ $\rightarrow$ O $\mid$ 192.168.0.200                                                                                                    |   | ☆│  | =        | Ø           | ٩            |                    |
|            | Himm, we can't reach this page.<br>Type<br>• Minimum, we can't reach this page.<br>• Use we pay the set of the set of the set o |   |     |          |             |              |                    |
|            |                                                                                                    |   | Tro | N<br>pai | etw<br>rame | ork<br>eters | S<br>Recycle Bin   |
|            | 🕂 Search the web and Windows 💷 🤤 🙀                                                                                                    |   | Op  | en Netwo | rk and S    | haring Ce    | enter<br>2/21/2017 |
| oft oligik | Troubleshoot problems                                                                                                    |   |     |          |             |              | _                  |
|            | Open Network and Sharing Center                                                                                                    | ^ | Ë   | ]        | 1))         |              | DEU                |
| U          |                                                                                                    |   | ſ   |          | ight        | clic         | :k                 |

#### 4

## Access to the Network and sharing center

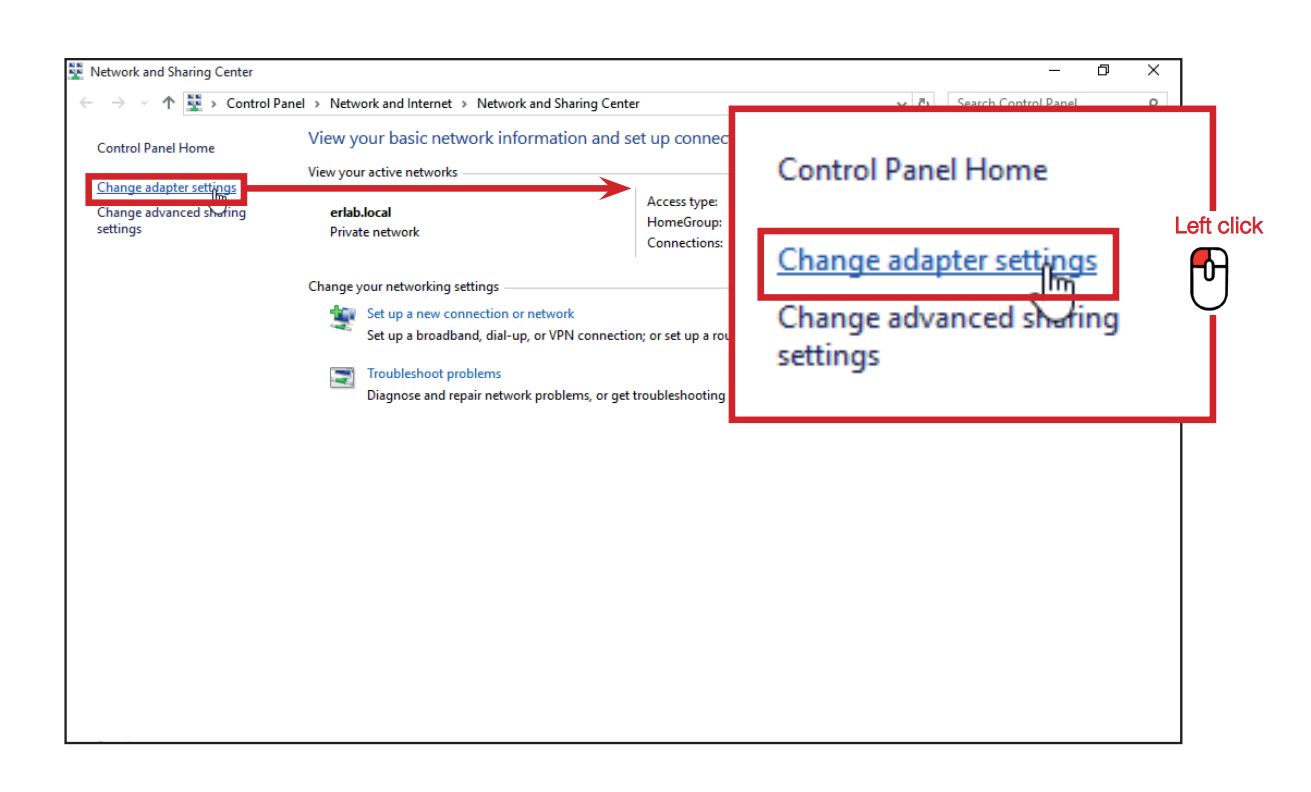

# Access to the network connection

5

6

| Network Connections                                                                        |                                                                                                    |                                             |                   |                            |                     |                         | -        | Ø       | × |
|--------------------------------------------------------------------------------------------|----------------------------------------------------------------------------------------------------|---------------------------------------------|-------------------|----------------------------|---------------------|-------------------------|----------|---------|---|
| $\leftarrow \rightarrow$ $\checkmark$ $\uparrow$ 👰 $\diamond$ Control Panel $\diamond$ Net | work and Internet > Network                                                                                                    | Connections >                               |                   | ~                          | ڻ م                 | Search Netw             | ork Conr | ections | Q |
| Organize   Disable this network device                                                     | Diagnose this connection                                                                                                    | Rename this connection                      | View status of th | his connection             | »                   |                         |          |         | ? |
| Ethernet<br>erlab.local<br>Intel(R) PRO/1000 MT Desktop Ad.<br>Right click                 | <ul> <li>Disable</li> <li>Status</li> <li>Diagnose</li> <li>Bridge Connections</li> <li>Create Shortcut</li> <li>Delete</li> <li>Rename</li> <li>Properties</li> <li>Ck to access p</li> </ul> | Wi-Fi<br>Non connecté<br>Intel(R) Dual Band | Wireless-AC 72    | Note :<br>your W<br>discon | This<br>/IFI<br>nec | s confirn<br>is<br>ted! | าร       |         |   |

#### Enter compatible network parameters as indicated below

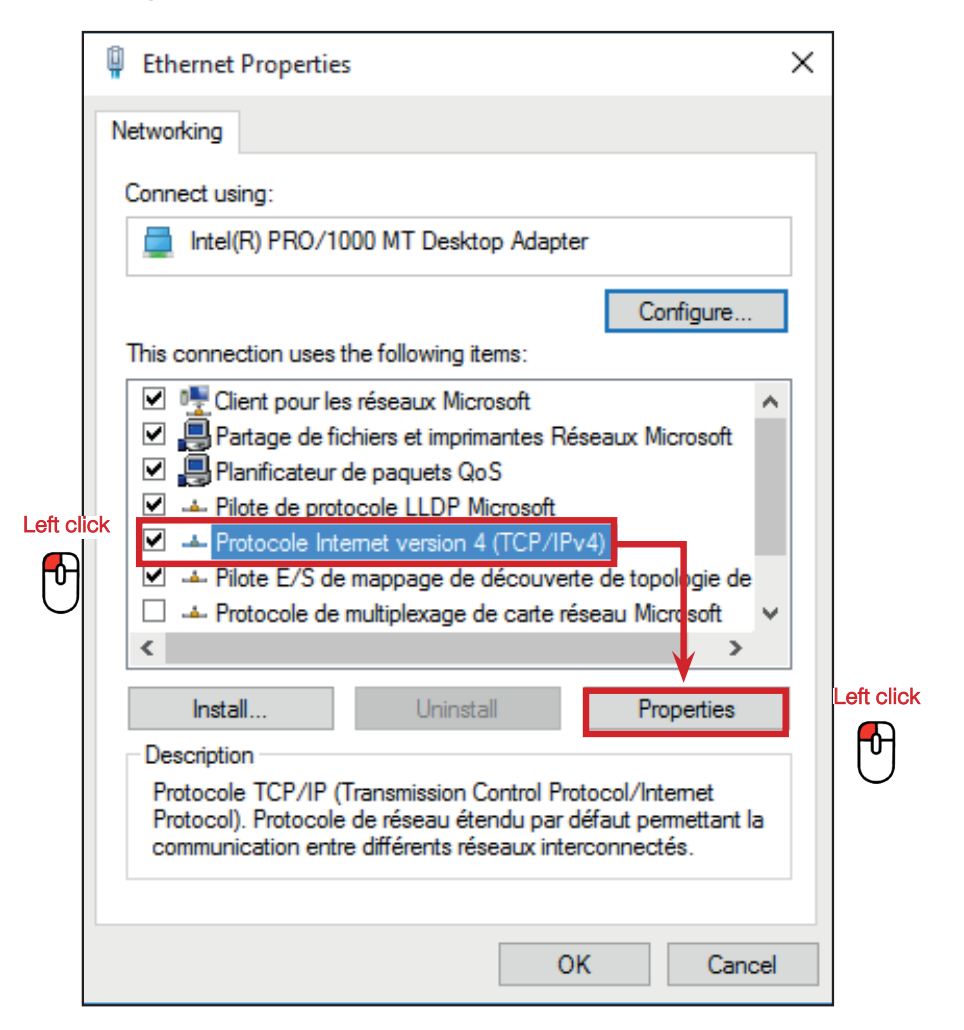

Write down your existing parameters before changing them in order to be able to set your initial parameters after the operation!

| Protocole Internet version 4 (TCP                                                                          | /IPv4) Properties                                                               | Х |
|----------------------------------------------------------------------------------------------------|---------------------------------------------------------------------------------|---|
| General                                                                                                    |                                                                                 |   |
| You can get IP settings assigned<br>this capability. Otherwise, you ne<br>for the appropriate IP settings. | automatically if your network supports<br>eed to ask your network administrator |   |
| Obtain an IP address autom                                                                                 | atically Enter the following                                                    |   |
| Use the following IP address                                                                               | parameters:                                                                     |   |
| IP address:                                                                                                | 192.168.0.100                                                                   |   |
| Subnet mask:                                                                                               | 255.255.255.0                                                                   |   |
| Default gateway:                                                                                           |                                                                                 |   |
| Obtain DNS server address                                                                                  | automatically                                                                   |   |
| Use the following DNS serve                                                                                | er addresses:                                                                   |   |
| Preferred DNS server:                                                                                      |                                                                                 |   |
| Alternate DNS server:                                                                                      | · · ·                                                                           |   |
| Validate settings upon exit                                                                                | Validate Advanced                                                               |   |
|                                                                                                    | OK Cancel                                                                       |   |

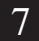

Open your web browser again, type again the following IP address <u>192.168.0.200</u> and validate

| SMART                      | × +                                                                                                    |                                                                                                    |                                                                                                    |             | _ | - | ×      |
|----------------------------|----------------------------------------------------------------------------------------------------|----------------------------------------------------------------------------------------------------|----------------------------------------------------------------------------------------------------|-------------|---|---|--------|
| $\leftarrow \rightarrow 0$ | http://192.168.0.200                                                                                                    |                                                                                                    |                                                                                                    | Ш ☆         | = |   | \$<br> |
|                            | <b>Gerlab</b><br>Simpler Safer                                                                                                    | Status Settings                                                                                                    | (S)<br>History                                                                                                    |             |   |   |        |
|                            | SN: 50100-1801<br>MAC: 54:10-EC:7A:82:47                                                                                                    | CAPTAIR FLOW 321 SMART<br>• Your device is running.<br>• The fan is furned OFF or an alasm                                                                                                    | Clean air hood                                                                                                    | O Locate me |   |   |        |
|                            | G FILTRA                                                                                                    | NTION                                                                                                    | S FAN                                                                                                    |             |   |   |        |
|                            |                                                                                                    |                                                                                                    |                                                                                                    |             |   |   |        |
|                            |                                                                                                    |                                                                                                    |                                                                                                    |             |   |   |        |
|                            |                                                                                                    |                                                                                                    |                                                                                                    |             |   |   |        |
|                            |                                                                                                    | USAGE TIM<br>Gv House tim                                                                                                    | E ca                                                                                                    |             |   |   |        |
|                            |                                                                                                    | USAGE TIN<br>Cr H000 B<br>(16) (6) (1                                                                                                    |                                                                                                    |             |   |   |        |
|                            | Arms                                                                                                    | USAGE TIM<br>Cor Xear Ion<br>(16) 00 1                                                                                                    | E of the second second                                                                                                    |             |   |   |        |
|                            | <ul> <li>Alama</li> <li>Passes</li> <li>Ar Sua Vesety</li> </ul>                                                                                                    | for these     for these                                                                                                    | Erre<br>The Source State of Source State of Sourc                                                                                                    | odurre: Il  |   |   |        |
|                            | Amm     Amm     A                                                                                                    | Generation                                                                                                    | En<br>South<br>Enclosed<br>Enclosed<br>Enclosed                                                                                                    |             |   |   |        |
|                            | Aurus  Aurus Aurus Aurus Auru                                                                                                    | Paranae     Paranae     Paranae     Paranae     Paranae                                                                                                    | Eng<br>Procession<br>France States<br>France States<br>Fran | 00ane       |   |   |        |
|                            | Arme<br>Arme<br>Arme<br>Armeter<br>Armeter<br>Arm | USAGE TH<br>Gr USAGE TH<br>Gr Varia Bin<br>Gr Varia Bin<br>Gr Varia<br>Gr Varia Bin<br>Gr Varia Bin | End<br>The Second Second S                                                                                                    |             |   |   |        |

OK : You are connected to the embedded software

You enter the « Status » page and you can have access to the « Settings » using the following credentials:

Login : erlab / Password : smart

# Administrator interface description

Enter the unit IP address into the address bar of your browser in order to access the embedded sotware.

| A | You can breathe.                         | 1 Status                                           | ©<br>Settings                                | History        |               |
|---|------------------------------------------|----------------------------------------------------|----------------------------------------------|----------------|---------------|
|   | 2                                        | CAPTAIR FLOW                                       | 321 SMART                                    | Clean air hood | đ             |
| 0 | SN: 50100-1801<br>MAC: 54:10:EC:7A:82:47 | <ul> <li>Your devic</li> <li>The fan is</li> </ul> | e is running.<br>turned OFF or an alarm is a | activated.     | 4 O Locate me |
|   | 5 🛞 FILTE                                | RATION                                             |                                              | 6 🔂 F          | FAN           |
|   |                                          |                                                    |                                              |                |               |
|   |                                          |                                                    |                                              |                |               |
|   |                                          |                                                    |                                              |                |               |
|   |                                          |                                                    |                                              |                |               |
|   |                                          | 7                                                  | USAGE TIME<br>Day Hours Minure               |                |               |
|   |                                          | 7                                                  | USAGE TIME<br>Day Hours Mnure<br>158 06 12   |                |               |
|   | Alarms                                   | 7                                                  | USAGE TIME<br>Dev Hours Meures<br>158 06 12  | 3              | Sound Volume: |

| Stat | us page details                                                                         |
|------|-----------------------------------------------------------------------------------------|
| 1    | Choose active interface page                                                            |
| 2    | Device ID: Model                                                                        |
| 3    | Device ID: serial number, MAC address, device status                                    |
| 4    | Unit location                                                                           |
| 5    | Molecode Option Gauge: indicates the sa-<br>turation level of the main carbon filter(s) |
| 6    | Fan Gauge: Indicates the fan status                                                     |
| 7    | Device use time since fan was last started                                              |
| 8    | Device alarm statuses (see alarm triggering conditions)                                 |
| 9    | Volume setting                                                                          |
| 10   | Embedded service version                                                                |
| 11   | Choose language                                                                         |

# Access to the settings is protected by the following credentials:

# User name: erlab Password: smart

| You can breathe.                                                                            | 0                                                           | •                                        | 0                         |               |
|---------------------------------------------------------------------------------------------|-------------------------------------------------------------|------------------------------------------|---------------------------|---------------|
|                                                                                             | Status<br>CAPTAIR FLOW 32                                   | Settings<br>1 SMART                      | History<br>Clean air hood |               |
| SN: 50100-1801<br>MAC: 54:10:EC:7A:82:47                                                    | <ul> <li>Your device is</li> <li>The fan is turn</li> </ul> | running.<br>ed OFF or an alarm is activa | ted.                      | O Locate me   |
| Modify settings and press Update                                                            |                                                             |                                          |                           |               |
| Date/Time     Date: 04/02/2019                                                              | Hours: 10 Minutes: 3                                        | 0 am 🔻                                   |                           | 7 Update      |
|                                                                                             |                                                             |                                          |                           |               |
| - Mode Static IP - Hostname ER-321F-50100                                                   | - IP<br>192 168<br>- MASK<br>255 255<br>- GW<br>192 168     | 254 8<br>0 0 24                          | 0                         |               |
| Data exchange with eGuard App a                                                             | ctivated 🧝                                                  |                                          |                           | Update Reboot |
| Fan<br>Setpoint: 2400                                                                       | RPM (Min: 1200 RPM   Max: 2500                              | RPM                                      |                           | Update        |
| Filter saturation alarm<br>Sensor Type: Molecode S<br>New Sensitivity:<br>Background Noise: | Medium sensitivity<br>/2018 Next replaceme                  | nt date: 01/02/2023                      |                           | Update        |
| Filter expiry date<br>Select Filter: AS  Last replacement: 04/07/2018                       | Next replacement                                            | in 515 Day                               |                           | Update        |
| Embedded Service v3.1.4 A                                                                   | @ 2016                                                      | Erlab. All rights reserved.              |                           | ● ⊕ ⊕ ● ● ●   |

Captair Flow Mobile ductless filtering clean air enclosure

| Settings | s page details                                                                                                    |
|----------|----------------------------------------------------------------------------------------------------|
| 1        | Device time and date settings                                                                                                    |
| 2        | Device network settings<br>Mode: Selected IP protocol<br>Hostname: Device name on network<br>IP: IP address of the device<br>MASK: network mask<br>GW: Network gateway<br>Modify network settings :<br>Default mode : DHCP<br>Each unit is identified with its hostname : ER-UNIT-S/N<br>Hostname example for a Captair 321 Smart, S/N: 25698           |
|          | Hosname will be: ER-321-25698<br>This hostname is displayed on the IP Adress label located on the back of the control panel<br>If the unit is not connected to a DHCP servor, the unit will automatically switch to its defaut IP address:<br>192.168.0.200                                                                                             |
| 3        | Activate/Deactivate the exchange of information<br>This allows the transmission of information from the device to the eGuard server for:<br>- remote monitoring via eGuard App (mobile &PC)<br>- receiving usage reports                                                                                                    |
| 4        | Device fan setpoint settings                                                                                                    |
| 5        | Alarm saturation filter (Molecode option)<br>Sensor type indication: Solvents<br>Sensor sensitivity settings: :<br>5 settings (capteur S): High sensitivity, Medium/High Sensitivity, Medium Sensitivity, Medium/Low Sensitivity,<br>Low Sensitivity<br>Sensor replacement :<br>Enter replacement sensor date, display the next sensor replacement date |
|          | Filter replacement date:                                                                                                    |
| 6        | Indicates the filter type (AS: organics vapors / HP : powders)<br>For units equipped with carbon and HEPA filters, please use the carbon filter indication<br>Last replacement:<br>Counter showing the number of days the filter(s) can be used relative to its/their service life expiry date                                                          |
| 7        | Confirm settings key (please validate each setting )                                                                                                    |

| You can breathe.                                                                                                    | Status                                                                                                    | Settings                               | *S<br>History  |                    |
|----------------------------------------------------------------------------------------------------|----------------------------------------------------------------------------------------------------|----------------------------------------|----------------|--------------------|
|                                                                                                    | CAPTAIR FLOW 32                                                                                                    | 21 SMART                               | Clean air hood | I.                 |
| SN: 50100-1801<br>MAC: 54:10:EC:7A:82:47                                                                                                    | <ul> <li>Your device in</li> <li>The fan is tur</li> </ul>                                                                                                    | s running.<br>ned OFF or an alarm is a | activated.     | <b>O</b> Locate me |
| Events history 2019/02/04 - 10:07: Molecode S: Settii<br>2019/02/04 - 10:05: Molecode S: Settii<br>2019/02/04 - 10:05: Molecode S: Settii<br>2019/02/04 - 10:03: Device in Operatio<br>2019/02/04 - 10:03: Device stopped<br>2019/02/04 - 10:03: Device stopped<br>2019/02/04 - 09:48: Device in Operatio<br>2019/02/02 - 12:25: Device stopped<br>2019/02/02 - 12:25: Device stopped<br>2019/01/29: 14:09: Device in Operatio<br>2019/01/29: 14:09: Device in Operatio<br>2019/01/28 - 10:59: Device in Operatio<br>2019/01/28 - 10:59: Device in Operatio<br>2019/01/28 - 10:59: Device in Operatio<br>2019/01/28 - 10:59: Device in Operatio<br>2019/01/28 - 10:59: Device in Operatio<br>2019/01/11 - 09:59: Molecode S: Settii<br>2019/01/11 - 09:59: Molecode S: Settii<br>2019/01/11 - 09:52: Molecode S: Settii<br>2019/01/11 - 09:52: Molecode S: Settii<br>2018/12/17 - 15:06: Face velocity alarr<br>2018/12/17 - 15:06: Face velocity alarr<br>2018/12/17 - 15:06: Face velocity alarr<br>2018/12/17 - 15:06: Face velocity alarr<br>2018/12/17 - 15:06: Face velocity alarr<br>2018/12/17 - 15:06: Face velocity alarr<br>2018/12/17 - 15:06: Face velocity alarr<br>2018/12/17 - 15:06: Face velocity alarr<br>2018/12/17 - 15:06: Device stopped<br>2018/12/17 - 15:00: Device stopped<br>2018/12/17 - 15:00: Device stopped<br>2018/12/17 - 15:00: Device stopped<br>2018/12/17 - 14:58: Face velocity OK | ng Updated(Sensor sensitivity)<br>ng Updated(Sensor sensitivity)<br>ng Updated(Sensor sensitivity)<br>n<br>n<br>n<br>n<br>n<br>n<br>n<br>n<br>n<br>n<br>g Updated(Sensor sensitivity)<br>ng Updated(Sensor sensitivity)<br>ng Updated(Sensor sensitivity)<br>ng Updated(Sensor sensitivity)<br>ng Updated(Sensor sensitivity)<br>ng Updated(Sensor sensitivity)<br>n<br>n<br>n<br>n<br>n<br>n |                                        |                |                    |
| 2018/12/17 - 14:58: Face velocity alar<br>2018/12/17 - 14:57: Device in Operatio<br>2018/12/17 - 14:55: Device stopped<br>2018/12/17 - 14:55: Face velocity OK                                                                                                    | n<br>m                                                                                                    |                                        |                | 2 Download History |
|                                                                                                    |                                                                                                    |                                        |                |                    |

| Log page details |                                             |  |
|------------------|---------------------------------------------|--|
| 1                | Displays the device's event log             |  |
| 2                | Used for downloading the log in .csv format |  |

# Fan setpoints per filtration column type

| Unit / Type of filtration column | 1P         | 1C1P     |  |
|----------------------------------|------------|----------|--|
| 321                              |            |          |  |
| 391                              | 2000 NEIVI |          |  |
| 483                              | 2200 RPM   | 2200 RPM |  |
|                                  | 2100 RPM   | 2100 RPM |  |

# Captair Flow Mobile ductless filtering clean air enclosure

# Replacing the filters

Your device is equipped with FLEX<sup>™</sup> filter technology that was configured to the sample's protection needs when the device was purchased. The configuration of the filter column is dependent on the applications carried out in the enclosure. These applications may change over time. Your FLEX<sup>™</sup> filter technology can therefore be reconfigured if your workstation is used for applications other than those anticipated when the device is first set up. If so, please contact us so that we can verify that the current configuration is safe or it needs to be reconfigured.

# The table below summarises all possible Flex™ filter technology configurations for your device

|                         | Captair Flow 321 - 391 -Smart models |                    |            |  |
|-------------------------|--------------------------------------|--------------------|------------|--|
|                         | Molecular filter                     | Particulate filter | Pre-filtre |  |
| Column<br>Configuration | Transformer                          |                    |            |  |
| 1P                      | -                                    | x1                 | x1         |  |
| 1C1P                    | x1                                   | x1                 | -          |  |

|                         | Captair Flow 483 - 714 -Smart models |            |          |            |      |        |
|-------------------------|--------------------------------------|------------|----------|------------|------|--------|
|                         | Molecu                               | lar filter | Particul | ate filter | Pre- | filtre |
| Column<br>Configuration | ion                                  |            |          |            |      |        |
|                         | 483                                  | 714        | 483      | 714        | 483  | 714    |
| 1P                      | -                                    | -          | xЗ       | x4         | x3   | x4     |
| 1C1P                    | xЗ                                   | x4         | xЗ       | x4         | -    | -      |

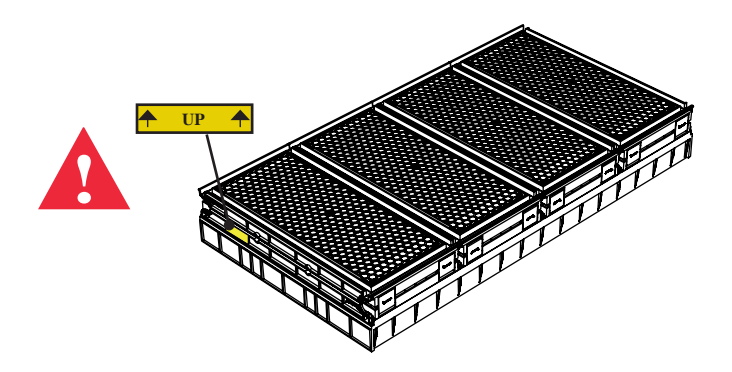

The table below summarises the different types of filters that Erlab® offers along with their fields of application.

| Type AS  | For organic vapors |  |
|----------|--------------------|--|
| HEPA H14 | For particles      |  |
| ULPA U16 | For particles      |  |

# **Filter Replacement Procedure**

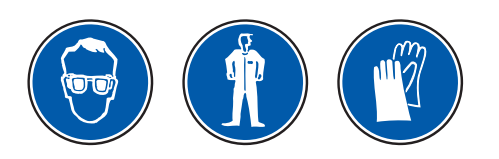

For these operations, we strongly recommended that the user or service engineer wears the necessary safety equipment, including: safety glasses, lab coat and gloves

Switch off the workstation

Remove the covers from both sides or front of the workstation

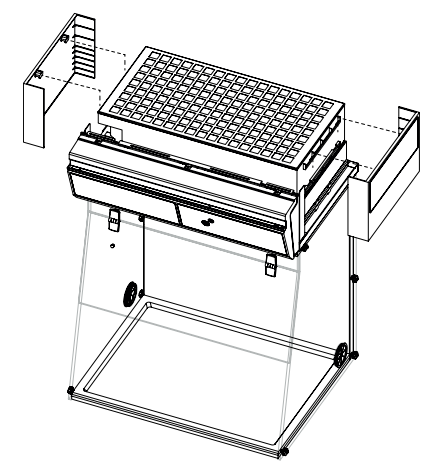

Disconnect the power supply to the fan

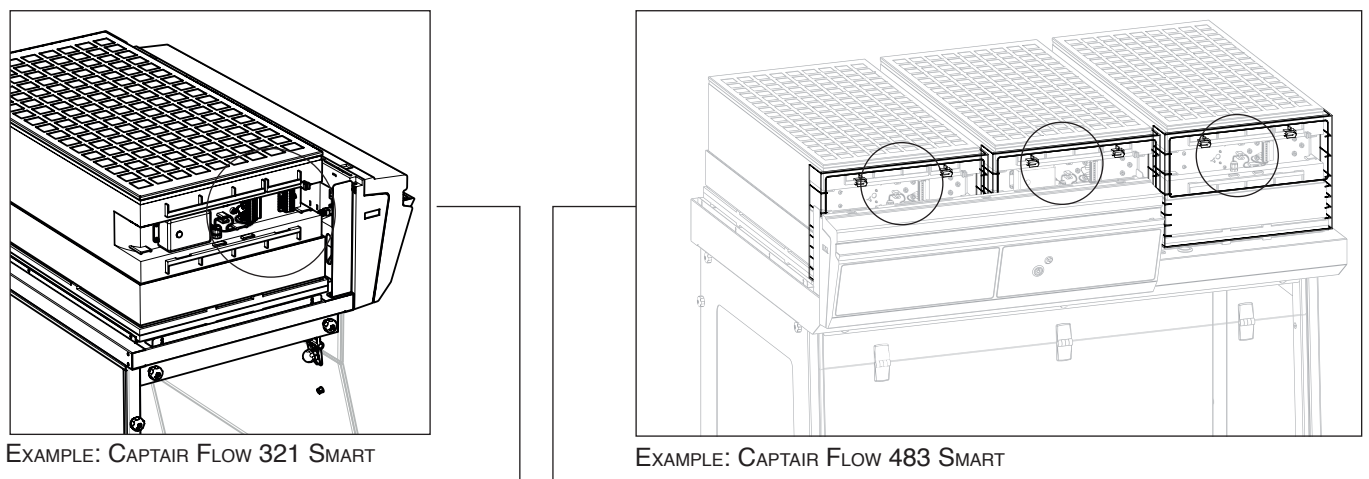

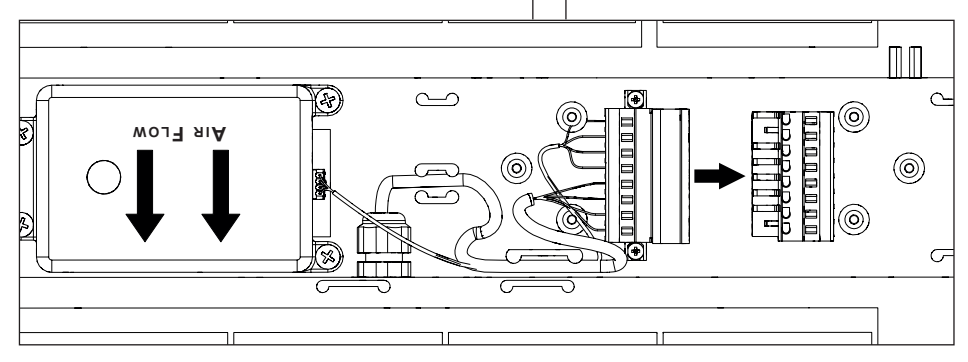

# Captair Flow Mobile ductless filtering clean air enclosure

# Models Captair Flow 321 - 391 Smart

Identify which column configuration below applies to your workstation.

Unstack the filtration column(s) above the workstation.

After carrefuly removing the filters from their packaging, assemble the column per the configuration below. If your column configuration changed, Apply the correct fan setpoint for the filtration column configuration (see fan setpoints)

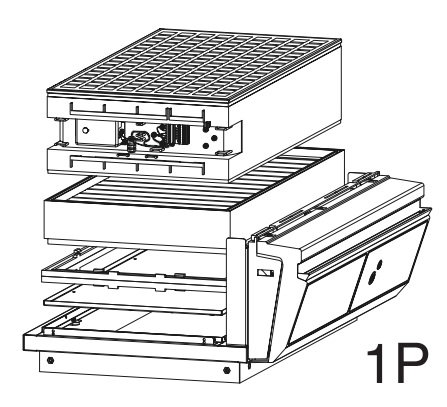

1C1P

Models Captair Flow 483 - 714 Smart

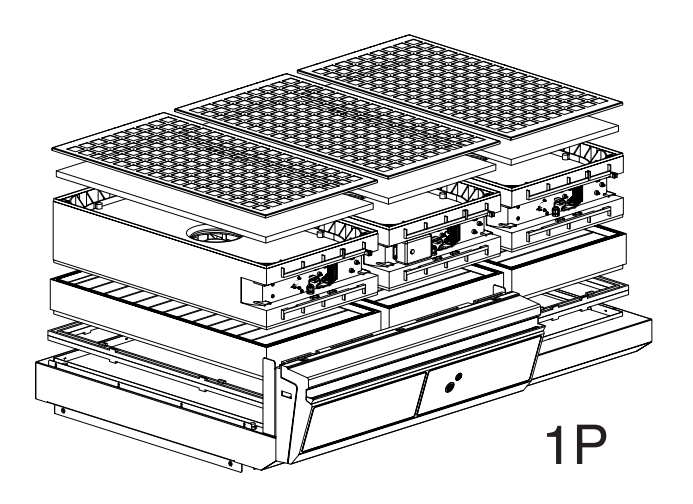

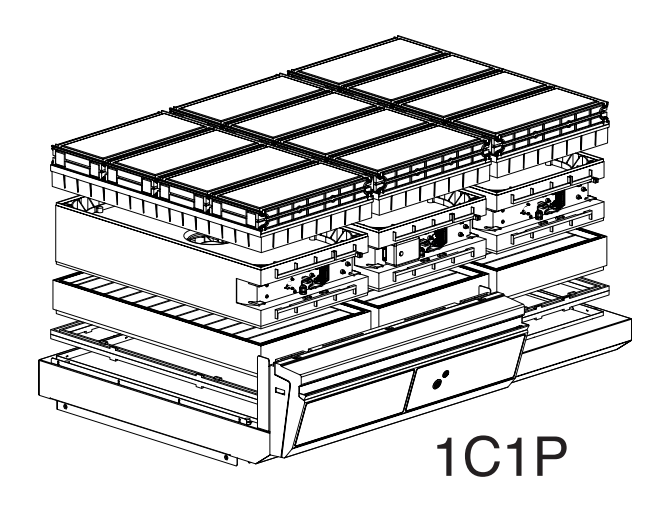

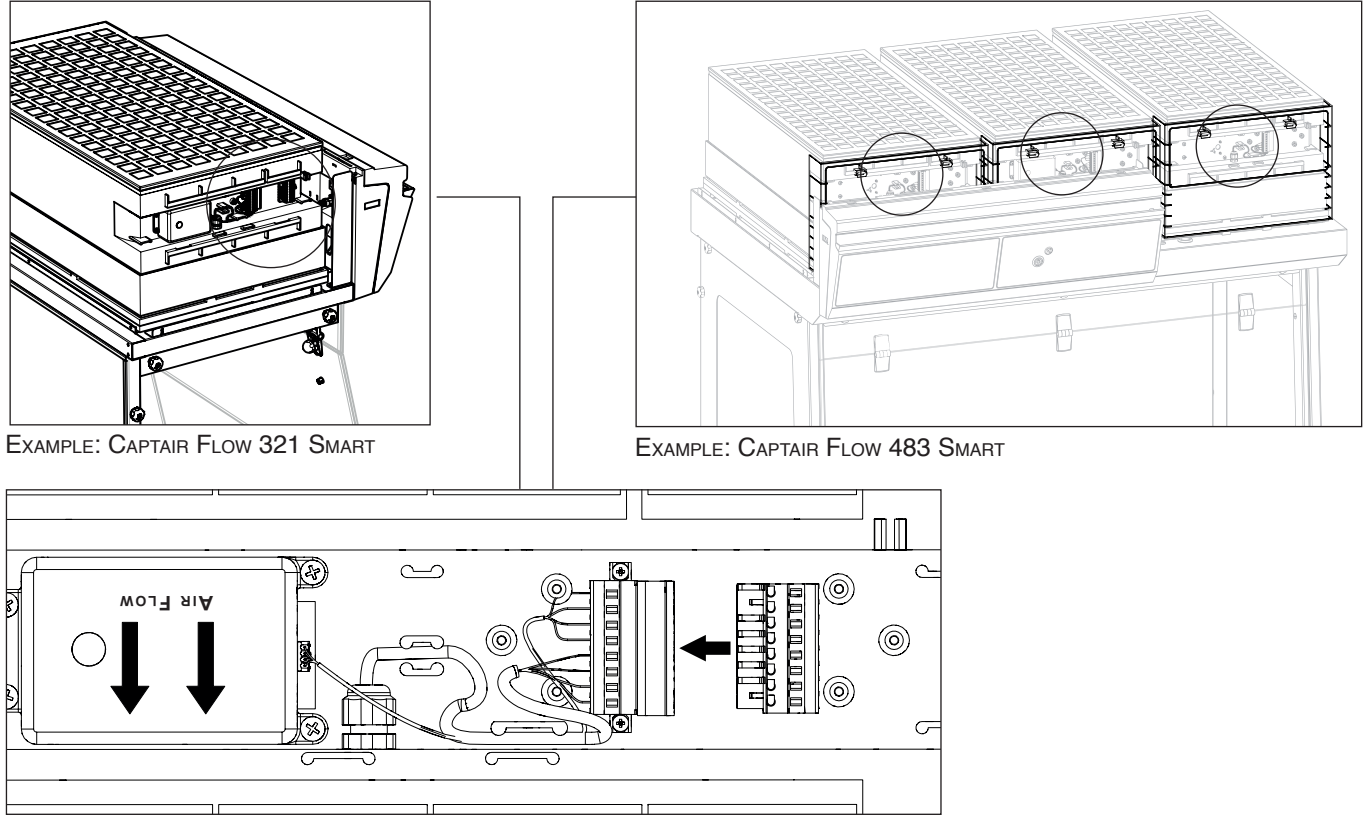

When reassembling the filtration column, be sure that the fan module is positioned correctly to access your connection points.

Reconnect the power supply to the fan

# Recommendations for storing and using the filters

# New filter shelf life and storage conditions:

New activated carbon molecular filters must be stored flat in their original packaging at a temperature of between  $+10^{\circ}C/50^{\circ}$  F and  $+40^{\circ}C/120^{\circ}$  F and a humidity level < 85% RH.

HEPA H14 and/or ULPA filters must be stored upright and kept dry.

If these conditions are respected, the maximum time a filter can be stored before use depends on the type of filter:

| AS type carbon molecular filter | 1 year from the date of delivery  |
|---------------------------------|-----------------------------------|
| HEPA/ULPA filter                | 2 years from the date of delivery |

#### If the maximum shelf life is reached, we recommend not to install filters.

#### Filters replacement frequency

- Prefilters(s) should be replaced every year.
- HEPA/ULPA filters should be replaced every 3 years on average.
- Molecular filter should be replaced every 2 years on average.

# Replacement frequency of carbon filter saturation detection (Molecode option)

Molecular filters saturation detector – Molecode S (solvents) is installed as an option in your unit and use a semi-conductor that must be changed every **5 years**.

After this period, Erlab cannot guarantee performances stability nor detection sensitivity.

Equipment replacement requires the intervention of a qualified engineer, able to replace internal components and perform system new configuration. The change requires less than one hour.

Erlab Maintenance department and accredited partners can provide this service. (service not available in all countries).

For further information, please get in touch with your contact person or Erlab dealer/distributor or visit our website.

# Admissible weights on worksurfaces

The chart below reflects loads that are evenly disributed across the work surface.

|                        | Trespa® Top LabPLUS | Stainless steel<br>work top |
|------------------------|---------------------|-----------------------------|
| Captair Flow 321 Smart | 35 kg               | 35 kg                       |
| Captair Flow 391 Smart | 50 kg               | 45 kg                       |
| Captair Flow 483 Smart | 80 kg               | 80 kg                       |
| Captair Flow 714 Smart | 115 kg              | 115 kg                      |

# Cleaning and maintenance

#### Mechanical item checks

- **Hinges:** Hinges must be properly attached and must allow any items on the front side of the workstation to be instantly and easily lifted upward.
- Acrylic Parts: Ensure the transparency of the panels is a part of regular maintenance for the enclosure.

#### Cleaning the enclosure

The enclosure must be cleaned on a regular basis. This may be accomplished in several ways:

- With soapy water followed by rinsing with clear water and drying with a soft, non-abrasive absorbent paper towel.
- Or with a commercial pH neutral product followed by drying with a soft, non-abrasive, absorbent paper towel.
- Or with a non-alcoholic disinfectant detergent.

## **Coated metal parts**

- These must be inspected and free from any traces of corrosion.
- Check that there is no stagnant water in the spill tray.
- Clean the spill tray if necessary.

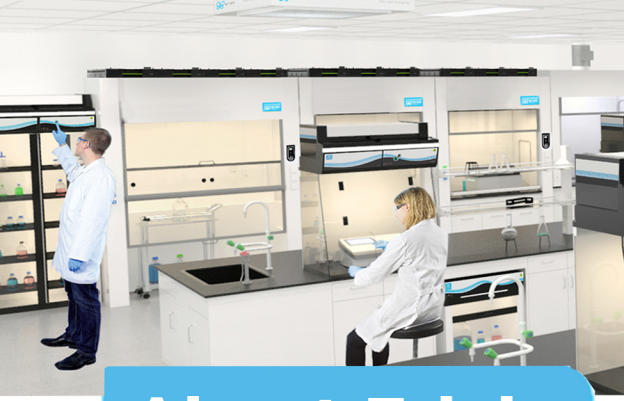

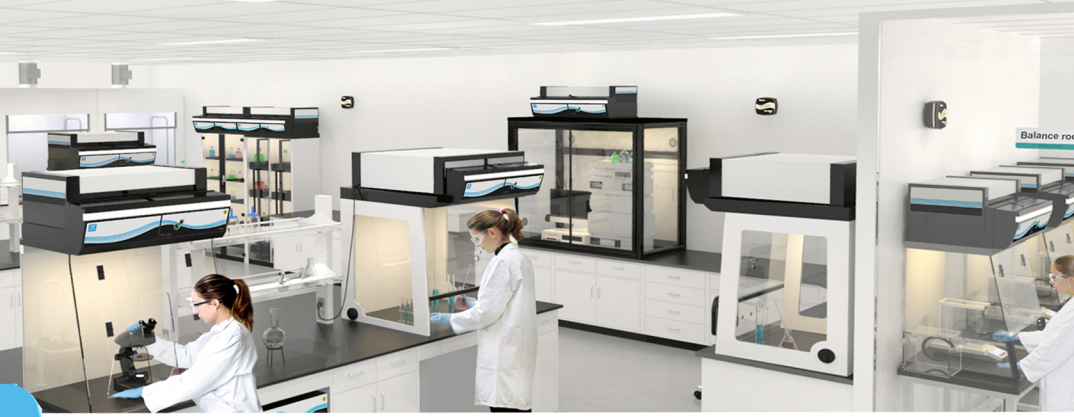

# About Erlab

Erlab's state of the art Research & Development Laboratory relies exclusively on filtration.

# We provide safety, we protect your health

Erlab invented the ductless fume hood in 1968. With more than 50 years of experience in the field of chemical filtration and protection of laboratory personnel; we know the formula for safety. With Erlab, you will never have to wonder or worry if our products are safe. We build each one of the following 7 ingredients into our products, and without all of them, your health and safety will be compromised.

## Erlab R&D Laboratory

The engineers and chemists in our state-of-the-art R&D laboratory understand molecular filtration. We are committed to designing products that are safe and of the highest quality, strive to improve our products, and continuously develop new products that provide greater protection in the laboratory.

## **2**Strict Safety Standards

We hold ourselves to the highest standard and adhere to the strict AFNOR NF X 15-211: 2009 filtration safety standard as endorsed by ANSI Z9.5-2012.

#### **3**A Published Chemical Listing

It all begins here. Without this listing, we are not compliant with AFNOR NFX 15-211. Our in-house laboratory tests, as well as independent testing, to verify the retention capacity of over 700 chemicals for our filters.

# Independent Testing

Erlab filters have been independently tested multiple times at various concentrations guaranteeing that our safety solutions all adhere to the strict performance criteria of theAFNOR NF X 15-211:2009 standard assuring that the emission concentration at the filter exhaust will always be lower than 1% of the TLV.

# **5** Application Questionnaire (Valiquest)

Our laboratory specialists will recommend the appropriate filtration fume hood, type of filter, and personalized advice.

# **6** Certificate of Validation for the chemicals used in the hood

A certified PhD chemist issues a Certificate of Validation with a list of the chemicals approved for use in the hood.

# 🔽 Our Safety Program

We back up our products 100%. This program includes your specialized chemical evaluation, validation of your hood upon installation, and a filtration safety specialist at your service to ensure that your hood is operating to its full potential.

-rance United States +33 (0) 2 32 09 55 80 | ventes@erlab.net +1 800-964-4434 | sales@erlab.com China Spain +86 (0) 512 5781 4085 | sales.china@erlab.com.cn +34 936 732 474 export.south@erlab.net

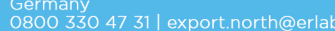

gdom lta 22 341 940|export.north@erlab.net +3

aly 39 (0) 2 89 00 771 | export.south@erlab.net

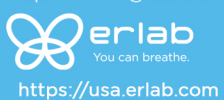